# Directions for Accessing BuckeyeLearn for Wexner Medical Center Online Course Requirements

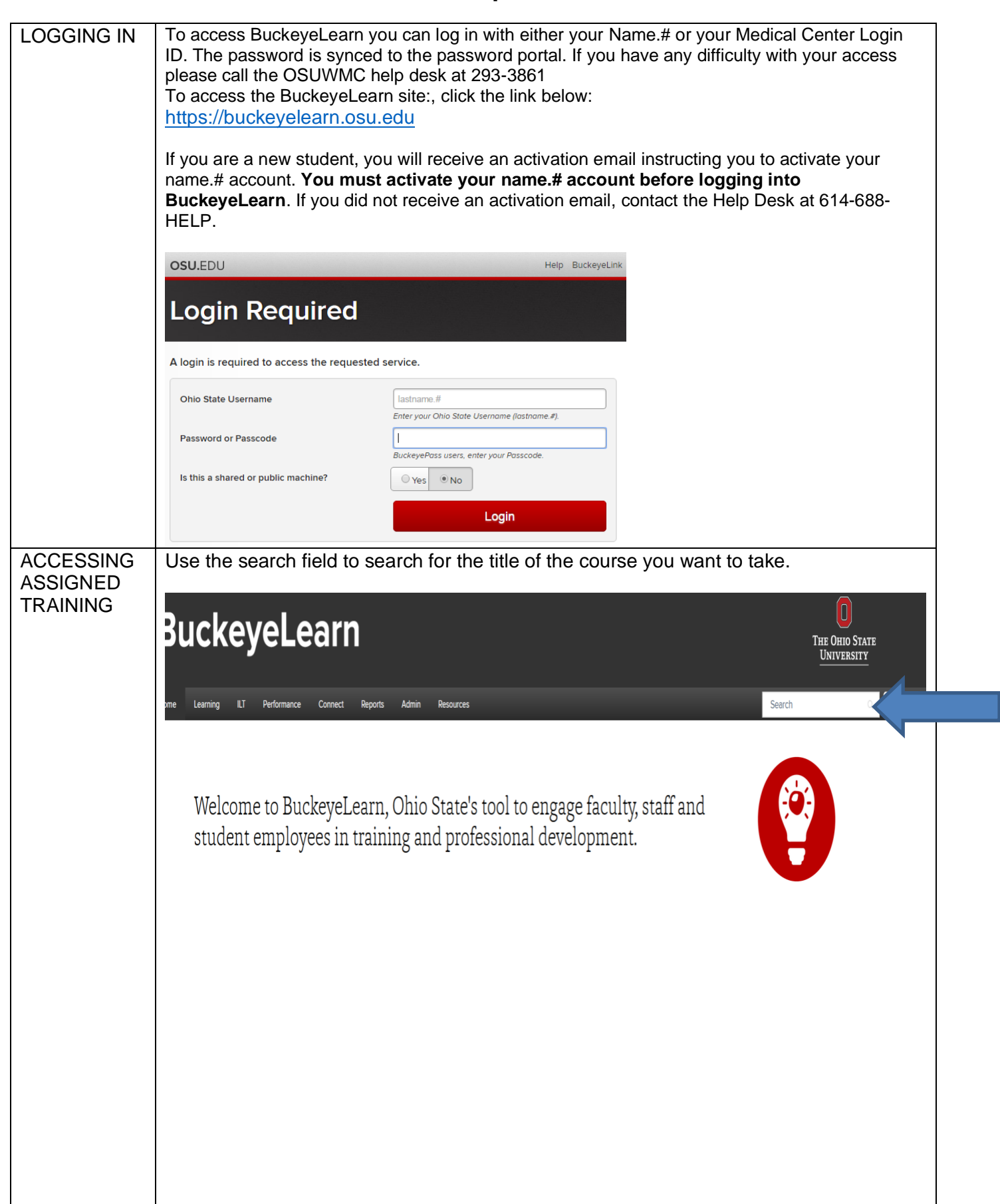

| ASSIGNMEN<br>TS FOR<br>Nursing<br>STUDENTS | The following online courses are required for nursing students.<br>Some of these modules have different versions depending upon the role<br>that a person has within the medical center.<br>Students should always select the clinical versions.<br>For example: Patient Safety (clinical)FY 21<br>Partnership to prevention (staff in inpatient and Ed settings)<br>Management of Patients at Elevated Risk of Suicide Support Staff                                                                                                    |  |  |  |
|--------------------------------------------|----------------------------------------------------------------------------------------------------|--|--|--|
|                                            | <ul> <li>Covid-19 Nursing Student and Instructor<br/>Education</li> <li>Attestation Statement for Nursing Clinical<br/>Instructors 220-2021 Academic Year (only for<br/>instructors)</li> <li>Nursing Student Acknowledgement of Covid-<br/>19 exposure risk during clinical educational<br/>experiences.</li> <li>HIPAA and Institutional Data Compliance<br/>FY21</li> <li>Safety and Emergency Preparedness FY21</li> <li>Partnership to Prevention (ROLE BASED)<br/>FY21</li> <li>Patient Safety (ROLE BASED) FY21</li> <li>Compliance: Your Responsibilities FY21</li> <li>Management of Patients at Elevated Risk of<br/>Suicide (ROLE BASED) FY21</li> <li>Report = Support! Identifying and<br/>Responding to Sexual Misconduct [FY21]</li> <li>Your Role in Workplace Safety and Security<br/>FY21</li> </ul> |  |  |  |

|                                      | You will also need to search for the <b>Appropriate Use of Restraints and the</b><br><b>POC Glucometer</b> modules using the global search area using the names listed below.                                                                                                    |
|--------------------------------------|----------------------------------------------------------------------------------------------------|
|                                      | Appropriate Use of Restraints and Alternatives Online Class • Wexner Medical Center  Assign  This 15 minute course is designed for RNs and Ancillary Staff that apply restraints. The Ohio State University Wexner Medical Center has created and required you to complete this module as a staff member from an inpatient or ancillary area, who applies restraints, works with patients in restraints, and monitors patients in restraints. After you successfully complete the this course, you should be able to: identify types of restraints and how they are used ; identify alternatives to restraint use ; identify safety considerations and determine assessment and documentation of restraints.                                      |
|                                      | POC Nova StatStrip Glucometer Competency<br>Curriculum + Wexner Medical Center<br>Request Assign<br>In this curriculum, you will learn about Nova StatStrip Glucometer Competency. You will also complete an assessment with limited retries on this topic.                                                                                                    |
|                                      | Available Languages<br>English (US)<br>Subjects<br>Education > Clinical                                                                                                    |
|                                      | Curriculum         POC Nova StatStrip Glucometer Competency         In this 15 minute course, you will learn about Glucose Testing CLIA Waived using the Nova StatStrip Glucometer. After you successfully complete this course, you should be able to: identify Glucose Testing Regulatory Standards; identify the OSUWMC Glucose Testing Accreditation Program; identi read more         Image: POC Nova StatStrip Glucometer Competency Assessment         This is the test associated with the Nova StatStrip Glucometer online course. You will have three attempts to pass this assessment with a score of 100%. If you do not pass the assessment in the allotted attempts, contact the POC department at 685-6610 to set up re-education. |
| VIEWING<br>COMPLETIO<br>NS           | Once you have finished an assignment, it will be in your completed section. Change to completed status to view completions and you will see the completed lessons.          Completed •       By Completion Date •       All Types •         Search for training       Q                                                                                                    |
|                                      | Completed: 6/8/2016 Status: Completed View Certificate                                                                                                    |
|                                      | HIPAA Privacy and Security 2016       View Certificate         Completed: 6/8/2016       Status: Completed                                                                                                    |
|                                      | Basic Requirements     View Certificate       Completed: 6/8/2016     Status: Completed                                                                                                    |
| TROUBLE<br>LOADING<br>THE<br>CONTENT | If you observe the content you have chosen does not launch, then the pop-up blocker may be<br>enabled in your Internet Explorer browser. You may see that you are stuck <i>Loading title</i> . One<br>moment pleaseInitially, you will see Internet Explorer blocked a pop-up from ohio-<br>state.csod.com<br><b>The steps listed below are for Internet Explorer</b><br>1. Click the Options for this site                                                                                                    |

|            | 2. Click Always Allow                                                                                                    |  |  |  |  |  |  |
|------------|----------------------------------------------------------------------------------------------------|--|--|--|--|--|--|
|            | 3. Click the back button on the browser. is site button.                                                                                                    |  |  |  |  |  |  |
|            | 4. Then, re-launch the content.                                                                                                    |  |  |  |  |  |  |
|            | Loading title. One moment please<br>Internet Explorer blocked a pop-up from obiostate-pilot.csod.com. ×<br>Allow once Options for this site ×<br>Always allow<br>More settings |  |  |  |  |  |  |
|            |                                                                                                    |  |  |  |  |  |  |
|            | If you are using a browser other than Internet Explorer, check the Browser's Help feature for steps disable the pop-up blocker for the <i>obio-state csod com site</i>         |  |  |  |  |  |  |
|            |                                                                                                    |  |  |  |  |  |  |
|            |                                                                                                    |  |  |  |  |  |  |
|            |                                                                                                    |  |  |  |  |  |  |
|            | In BuckeyeLearn, you can choose to print your Transcript from the <b>Options</b> menu of                                                                                       |  |  |  |  |  |  |
| TRANSCRIPT | your manscript page.                                                                                                    |  |  |  |  |  |  |
|            | My Team 🔻 Options 🔻                                                                                                    |  |  |  |  |  |  |
|            |                                                                                                    |  |  |  |  |  |  |
|            | Add External Training                                                                                                    |  |  |  |  |  |  |
|            | Export to PDF                                                                                                    |  |  |  |  |  |  |
|            | Print Transcript                                                                                                    |  |  |  |  |  |  |
|            | Run Transcript Report                                                                                                    |  |  |  |  |  |  |
|            |                                                                                                    |  |  |  |  |  |  |
|            | for training Q                                                                                                    |  |  |  |  |  |  |
|            |                                                                                                    |  |  |  |  |  |  |
|            |                                                                                                    |  |  |  |  |  |  |
|            | When you click on Print Transcript the lessons completed will come up in order to print                                                                                        |  |  |  |  |  |  |
|            |                                                                                                    |  |  |  |  |  |  |

| Title                                                                   | Туре              | Completion Date | Score | Status    |
|-------------------------------------------------------------------------|-------------------|-----------------|-------|-----------|
| Central Line Maintenance Bundle (RN)                                    | Online Class      | 6/8/2016        | 90    | Completed |
| HIPAA Privacy and Security 2016                                         | Online Class      | 6/8/2016        | 100   | Completed |
| Basic Requirements                                                      | Curriculum        | 6/8/2016        |       | Completed |
| Clinical Staff Requirements                                             | Curriculum        | 6/8/2016        |       | Completed |
| CLS-CE-0109-Designated RN Planner Update                                | External Training | 12/1/2015       |       | Completed |
| E-PRIVCY-0115-Annual HIPAA Privacy and Security 2015                    | External Training | 7/30/2015       |       | Completed |
| E-QUAL-0115-Patient Safety 2015-Clinical                                | External Training | 7/30/2015 •     |       | Completed |
| E-EPIDEM-Infection Prevention Non-Clinical                              | External Training | 7/30/2015       |       | Completed |
| E-JAMES-Introduction to Evacuation at James                             | External Training | 6/1/2015        |       | Completed |
| CLS-CE-2017_2175_0317_NURTURING EXCELLENCE THROUGH NURSING RESEARCH     | External Training | 4/23/2015       |       | Completed |
| CLS-TRANSTRN-Sandbox                                                    | External Training | 11/4/2014       |       | Completed |
| E-TRANSTRN-Preparing for transition                                     | External Training | 10/28/2014      |       | Completed |
| E-TRANSTRN-Patient Services Workflow                                    | External Training | 10/28/2014      |       | Completed |
| E-TRANSTRN-Environment of Care                                          | External Training | 10/28/2014      |       | Completed |
| E-TRANSTRN-Equipment & Technology                                       | External Training | 10/28/2014      |       | Completed |
| E-TRANSTRN-Navigation and Way-Finding                                   | External Training | 10/28/2014      |       | Completed |
| CLS-CE-2016_2165_0922_Blending Two Specialties_Oncology & Critical Care | External Training | 9/26/2014       |       | Completed |
| E-PRIVCY-0114-Annual HIPAA Privacy and Security 2014                    | External Training | 5/1/2014        |       | Completed |
| E-QUAL-0114-Patient Safety 2014                                         | External Training | 5/1/2014        |       | Completed |
| E-SAFETY-Hazard Communication                                           | External Training | 5/1/2014        |       | Completed |

**IHIS** is the name of the electronic medical record system at OSU Wexner Medical Center. <u>You will need to</u> complete IHIS training to gain access to IHIS.

# If you have any questions, please call our IHIS Training Center at (614) 366-4777.

**IHIS** is the name of the electronic medical record system at OSU Wexner Medical Center. <u>You will need to</u> <u>complete IHIS training to gain access to IHIS</u>

# Search for **NEW IHIS NURSE: Nursing Student and Instructor** within Buckeyelearn **IHIS Nurse Foundations**:

- IHIS Basics IHIS Basics, Chart Review, Results Review, Manage Orders and Flowsheets (Overview)
- MAR Essentials Patient demographics, LDA's and MAR
- Patient Demographics and Advanced Directives

# **IHIS Nurse Inpatient Daily Workflows**

- **Starting Your day-** Sign in and navigate the Brain, create and Manage MyLists, create and review handoff reports and review patient information in summary reports
- Next Steps in your day-learn how to pass medications(documentation) collect labs, document POC Tests and compete a patient care summary(Adult PCS)
- **Documenting Care plan and Patient Education** learn how to document care plans and patient education
- Additional Documentation- learn how to document vitals, MEWS, manage BPA's, update accommodation code and enter charges

#### **Inpatient Advanced Workflows**

- **Patient Movements**-learn how to navigate unit manager, transfer a patient, document a note and create a ticket to ride
- Admitting a patient –release admission orders, update admission documentation, home meds and immunizations, update patient profile, complete screenings and assessments, reconcile LDA's and establish a care plan and learning assessment.
- **Discharging a patient** –Document a discharge, enter discharge instructions, document a note and create a ticket to ride

# **Inpatient Special Workflows**

- **Special Topics-** administer blood, cosign documentation, document death and post mortem, override pulls and document restraints
- Code Narrator-IHIS Code Narrator to document and ERT and a Code Blue

#### Click Request

Click View Details for the first curriculum. You must complete the curriculums in the order listed.

Click **Launch** for the first course of that curriculum. You must complete the courses in the order listed. At the end of each course, you will need to pass assessment questions in order to complete that course and make the next course available to begin. For Courses 2-5 you will have to re-launch the lessons taken previously under options.

#### 1. FINISH YOUR ELEARNING.

You can complete your IHIS eLearnings over several sessions. To get back to your IHIS eLearnings, go to **buckeyelearn.osu.edu and log in.** Click **View Your Transcript** under the **Learning** tab. Your Active transcript will list training that you are enrolled in as well as training that you have completed. Click **Open Curriculum.**